# 公共施設予約システム利用案内 (システム利用編)

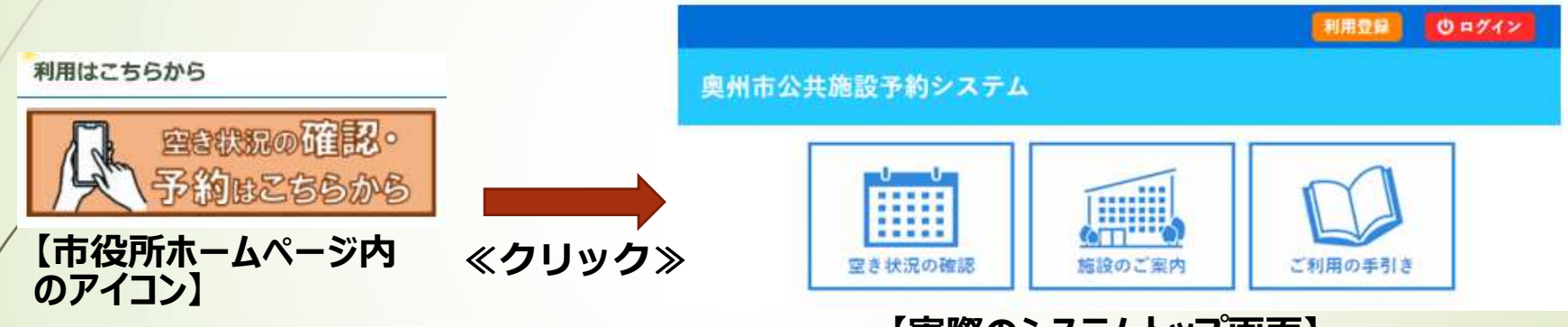

【実際のシステムトップ画面】

この利用案内では、次の内容を画像付き(縮小イメージ)で説明します。

- ・施設の空き状況の確認(予約システムによる[利用者登録不要])
- ・施設の仮予約の方法(予約システムによる[利用者登録必要])

1

※注意※システム操作の際は、ブラウザの戻る(←)ボタンは使用しないでください

### 施設の空き状況の確認①

### 施設の空き状況確認は、インターネットを利用できる方は誰でも行えます。

| 施設の空き状況 | 期間の空きれ | の空き状況 目的で検索 |      |         |     |    |    |  |
|---------|--------|-------------|------|---------|-----|----|----|--|
|         |        | 1           | 2024 | (令和 6): | 年2月 |    |    |  |
|         | 12月    | 1月          |      |         |     | 3月 | 4月 |  |
|         | B      | 月           | 火    | 水       | *   | 金  | ±  |  |
|         |        |             |      |         | 1   | 2  | 3  |  |
|         | 4      | 5           | 6    | 7       | 8   | 9  | 10 |  |
|         | 11     | 12          | 13   | 14      | 15  | 16 | 17 |  |
|         | 18     | 19          | 20   | 21      | 22  | 23 | 24 |  |
|         | 25     | 26          | 27   | 28      | 29  |    |    |  |

2

▼検索の方法は三種類あります。

#### ①「施設の空き状況」

特定の施設を指定してその施設の部 屋全てを確認

#### ②「期間の空き状況」

特定の施設の部屋を指定して連続した 日付の空き状況を確認

#### ③「目的で検索」

日付を選択して、目的に合致した施設の空き状況を一覧で確認

### 施設の空き状況の確認②

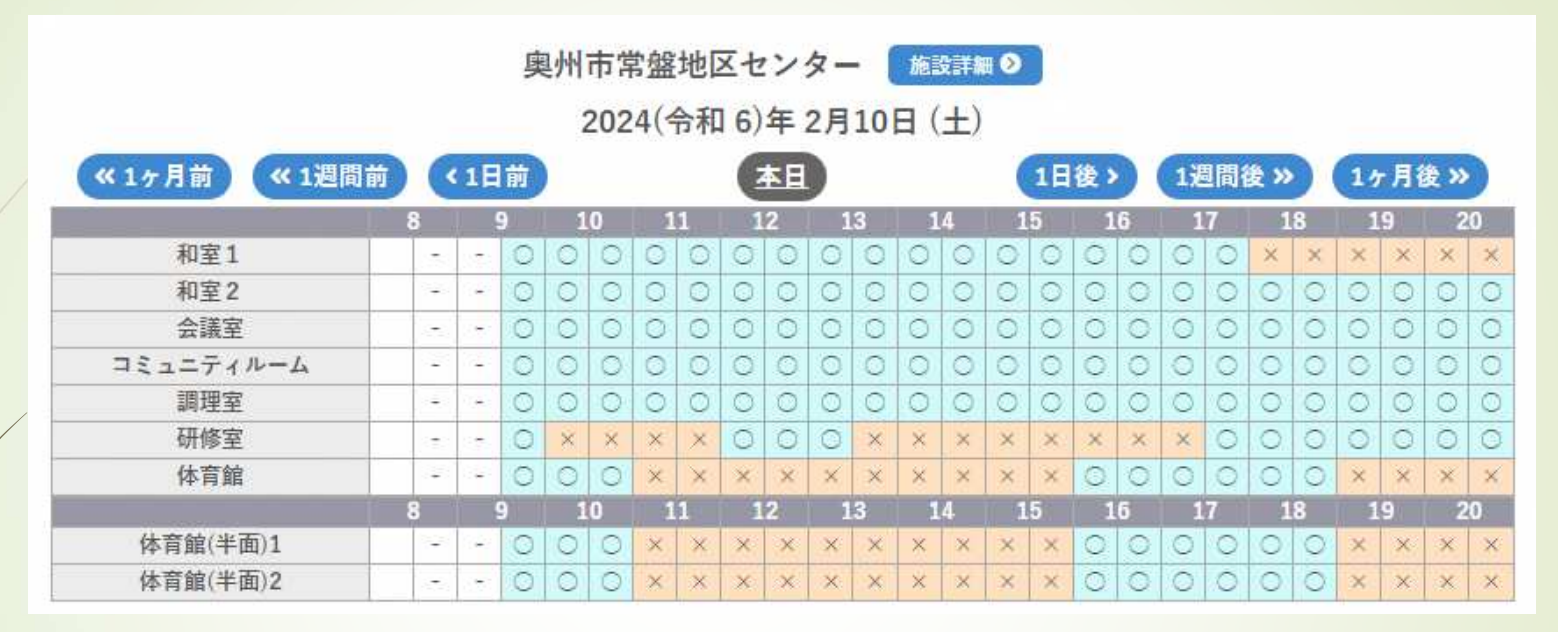

#### ①「施設の空き状況」の具体例示

※令和6年2月10日(土)と常盤地区センターを指定して検索したもの 「〇」は予約が入っていない部屋、「×」は予約が入っている部屋を時間単位で 表示したものになります。1日後、1週間後など、任意の日付の予約を確認で きます。

### 施設の空き状況の確認③

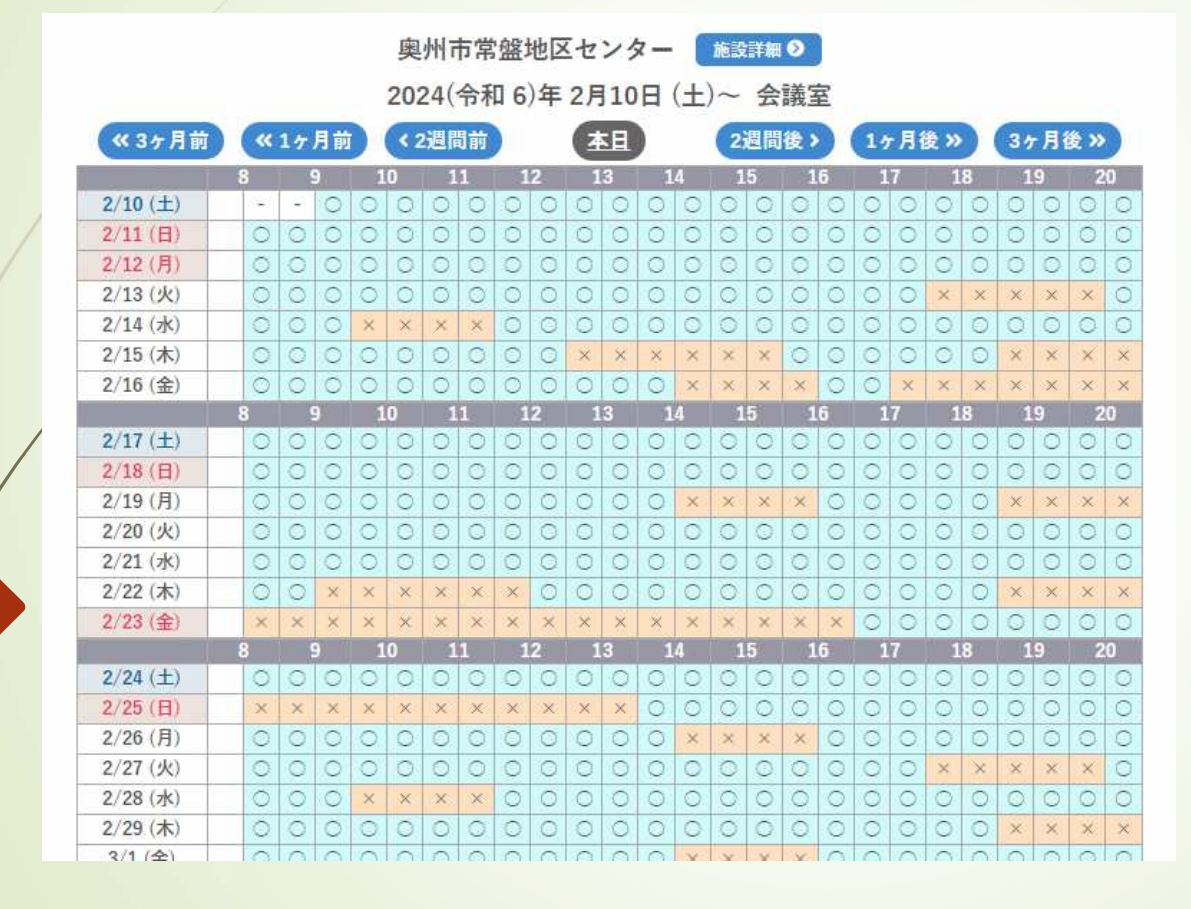

②「期間の空き状況」の具体例 示

※常盤地区センターの会議室を 指定して検索したもの

例えば、会議室を使用したい行事 があり、日程をこれから決めるとき などにとても適した検索になります。

### 施設の空き状況の確認④

| 検索条件   |                                                                             |
|--------|-----------------------------------------------------------------------------|
| 利用目的   | イベント・大会 会議等 展示 体操・ダンスなど レクレーションなど 屋内スポーツ   屋外スポーツ 武道など その他                  |
| 利用目的内容 | 会議<br>研修<br>講座・スクール<br>会合<br>趣味サークル<br>研修会<br>講演会<br>講座<br>物販<br>会議等<br>その他 |

#### ※地区センターの体育館以外の部屋を検索する際は、 利用目的及び利用目的内容を「会議等」を選択

|  | 検索条件   |                                                                                        |
|--|--------|----------------------------------------------------------------------------------------|
|  | 利用目的   | イベント・大会 会議等 展示 体操・ダンスなど レクレーションなど 屋内スポーツ   屋外スポーツ 武道など その他                             |
|  | 利用目的内容 | バスケットボール ミニバスケットボール パレーボール ソフトバレーボール<br>バドミントン ハンドボール フットサル 卓球 <mark>屋内スポーツ</mark> その他 |

5

※地区センターの体育館を検索する際は、利用目的及び利用目的内容を「屋内スポーツ」を選択

#### ③「目的で検索」の具体例示

※指定した日で目的を選択し検 索すると、該当施設の一覧が表 示されるので空いている施設がす ぐに判明します。どこでもよいので 場所を探しているときなどに最適な 検索方法となります。

※地区センター施設の検索は制限がありますので、左記画面のとおりに選択して検索を実行してください。

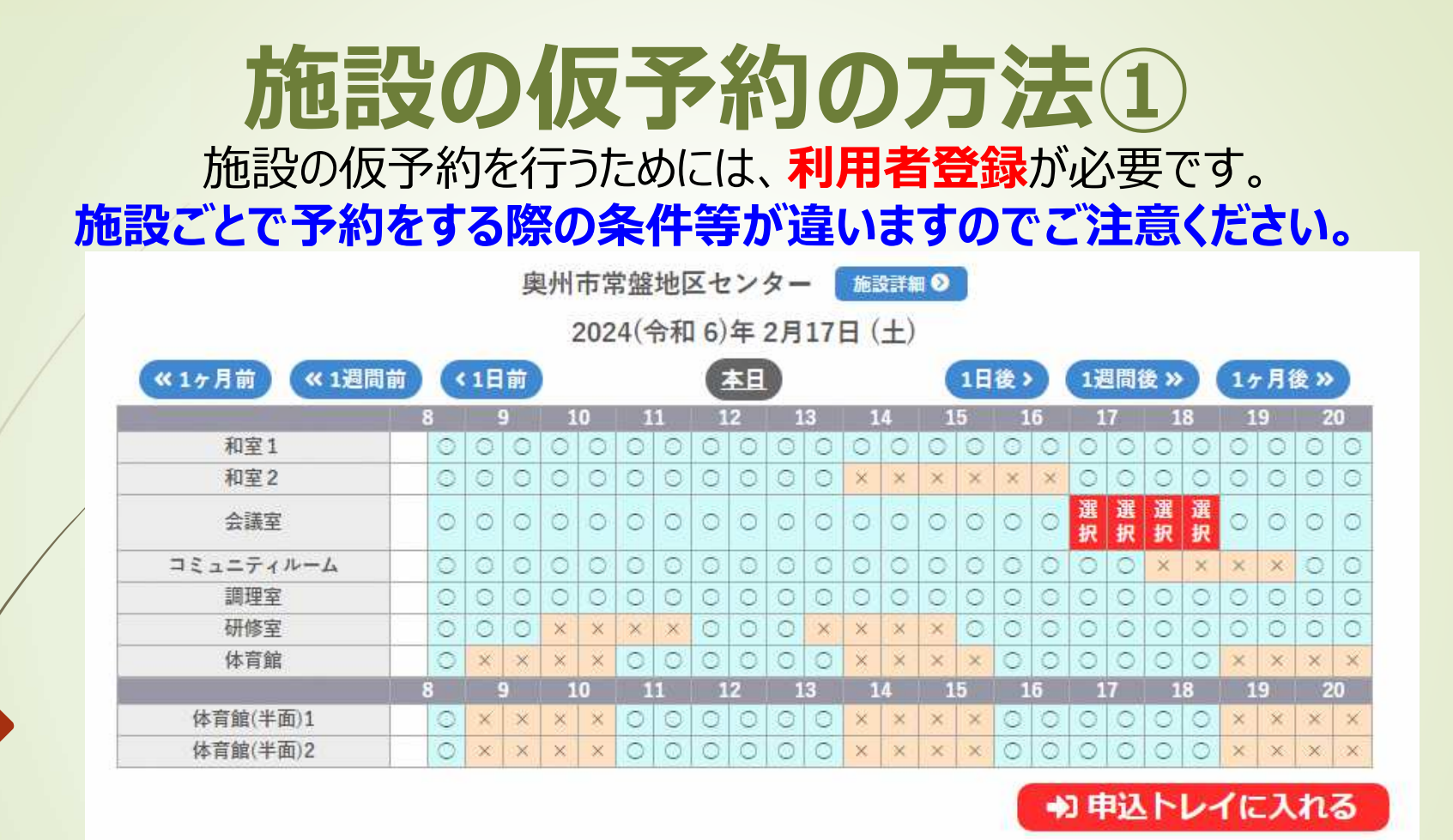

「日付」、「施設」を選択すると施設部屋一覧が表示されます。水色背景の「〇」はネット予約できる部屋の時間(1コマ30分単位)です。本例は2月17日(土)の常盤地区センターの会議室を17時~19時までの2時間予約する場合です。予約したいコマを選択し、『申込トレイに入れる』をクリックします。

### 施設の仮予約の方法②

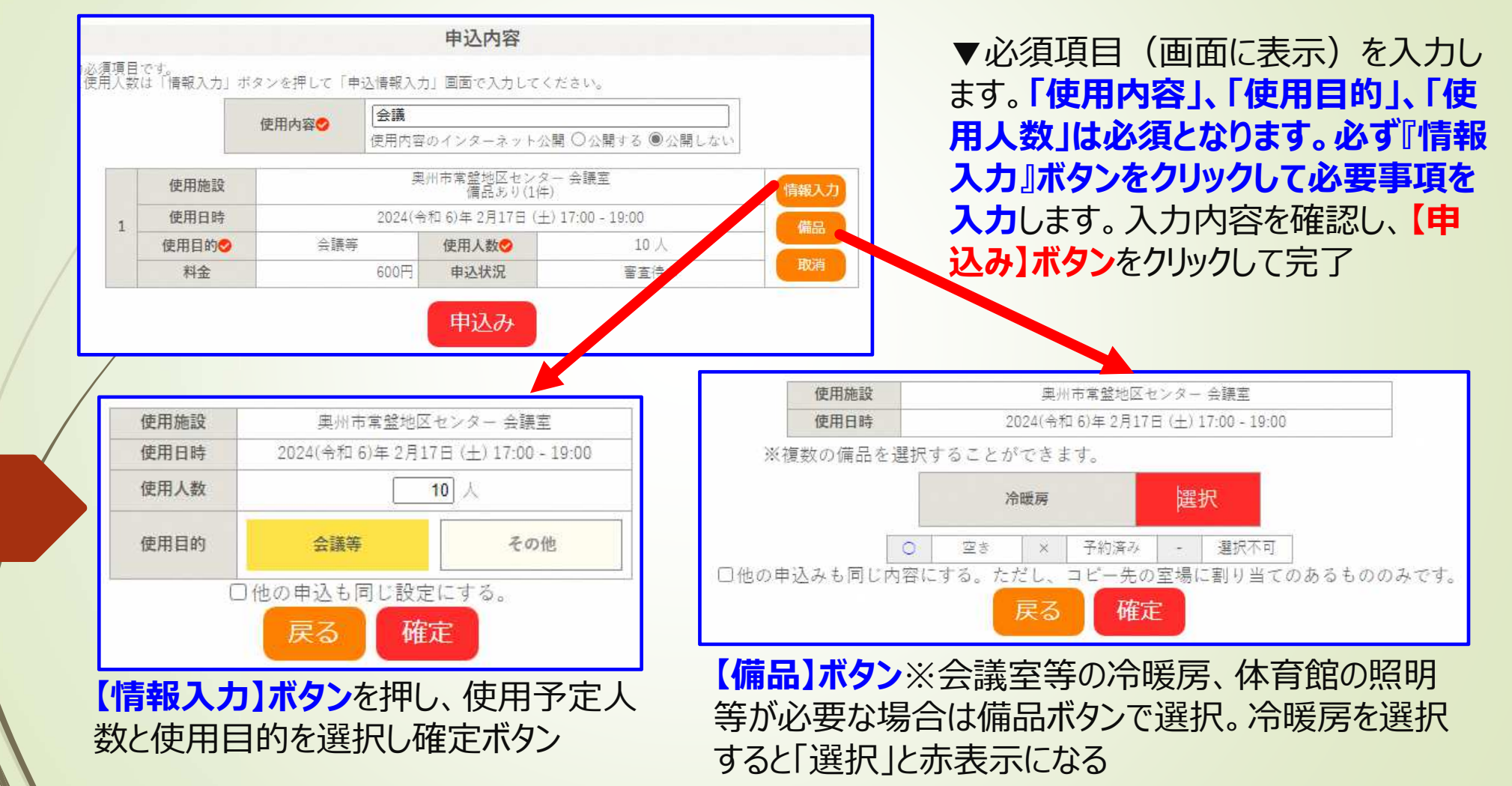

## 施設の仮予約の方法③

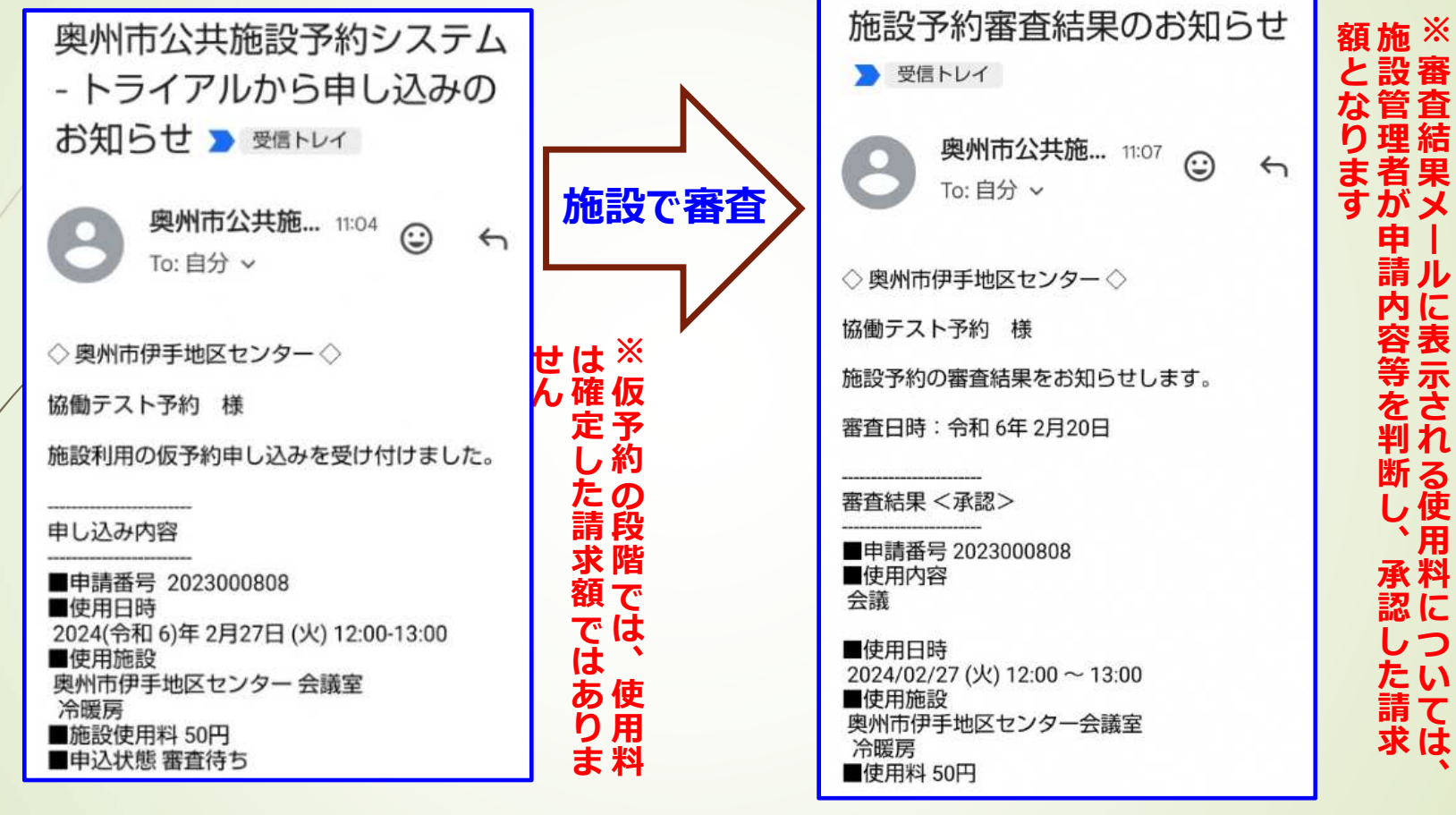

システムで申し込みが完了す ると申込受付メールを受信 施設側で承認処理が完了すると、審査結 果〈承認〉のメールを受信し本予約となる